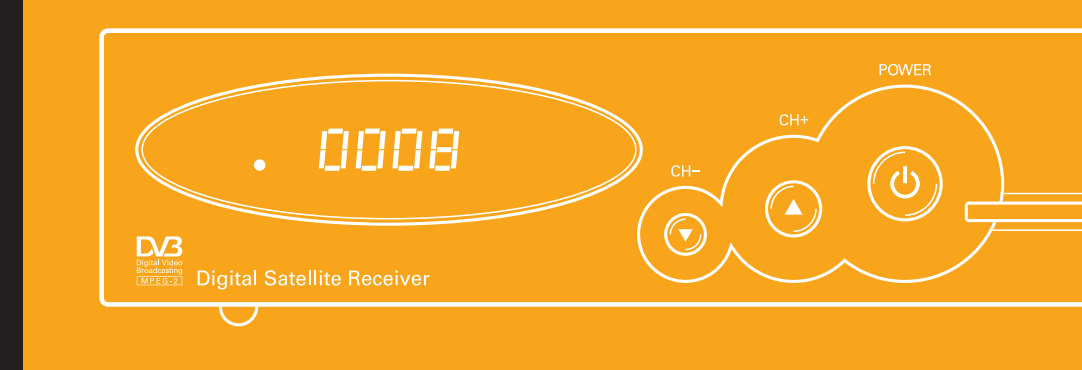

### РУКОВОДСТВО ПОЛЬЗОВАТЕЛЯ

EVO 01

Цифровой спутниковый приемник MPEG-2 / DVB-S

## Спасибо за то, что выбрали телевидение ТЕЛЕКАРТА

#### Внимание!

Прежде чем устанавливать и настраивать спутниковый приемник Вам необходимо приобрести и установить спутниковую антенну с конвертером линейной поляризации.

#### Внимание!

Вся информация, приведенная на данной странице актуальна по состоянию на 14.05.2015 г. и может быть изменена без предварительного уведомления. Вы приобрели цифровой приемник EVO-01, который может использоваться для просмотра спутникового телевидения ТЕЛЕКАРТА.

Подробно о телеканалах телевидения ТЕЛЕКАРТА и способах продления услуги Вы можете узнать на сайте www.telekarta.tv.

На любой вопрос о телевидении ТЕЛЕКАРТА вам ответят операторы службы поддержки абонентов по телефону 8 (800) 100-104-7 (ежедневно с 7:00 до 22:00 по московскому времени). Звонок бесплатный с любого телефона на территории России.

### ТЕЛЕКАРТА

### Содержание

| Важно! Правила техники безопасности                                             | . 6  |
|---------------------------------------------------------------------------------|------|
| Основные характеристики                                                         | . 8  |
| Пульт дистанционного управления                                                 | . 9  |
| Передняя панель                                                                 | . 10 |
| Задняя панель                                                                   | . 11 |
| Как подключить приемник                                                         | . 12 |
| Подключение к телевизору с помощью RCA/SCART                                    | . 12 |
| Подключение с помощью моторизированной системы DiSEqC 1.2                       | . 13 |
| Пульт дистанционного управления (ПДУ) основные функции                          | . 14 |
| Включение приемника, Режим ожидания, Пауза, Отключение звука                    | . 14 |
| Следующий / предыдущий канал, Звук, Список спутников                            | . 14 |
| Список каналов, Цифровые кнопки, TV / RADIO Mode, Меню, Программа передач (EPG) | . 15 |
| Информация, Выход, Следующая / Предыдущая страница, Телетекст                   | 16   |
| Увеличение, Функция «Мозаика», ТВ/Приемник                                      | . 16 |
| Списки избранных каналов, Таймер сна                                            | . 17 |
| Предыдущий просмотренный канал, Перемотка вперед, Запись видео (PVR)            | . 18 |
| Воспроизведение предыдущего записанного файла                                   | . 17 |
| Пауза/воспроизведение записанного файла, Перемотка назад, Остановить запись     | . 18 |
| Воспроизведение следующего записанного файла, Timeshift                         | . 18 |
| Главное меню                                                                    | . 19 |
| Редактор каналов                                                                | 20   |
| Редактор ТВ/Радио каналов, Список Радио каналов                                 | 20   |
| Список избранных каналов                                                        | . 22 |
| Настройки системы                                                               | . 23 |
| Быстрая настройка                                                               | . 23 |
| Расширенные настройки                                                           | 24   |
| Список транспондеров                                                            | . 25 |

| Настройка доступа                                     |
|-------------------------------------------------------|
| Общие настройки                                       |
| Настройка Аудио/Видео                                 |
| Информация                                            |
| Сообщения оператора, Статус загрузчика                |
|                                                       |
| F.A.O                                                 |
| Обновление программного обеспечения через USB         |
| Обновление программного обеспечения со спутника (ОТА) |
| Мультимедиа                                           |
| Мой альбом                                            |
| Музыка                                                |
| Видео                                                 |
| Запись                                                |
| Устранение неисправностей                             |
| Технические характеристики                            |
| Заявление о соответствии                              |
| Приложение №1                                         |
| Инструкция по активации                               |
| Контактная информация                                 |
| Сведения о гарантии                                   |

### Важно! Правила техники безопасности

Предупреждающая маркировка изделия

ВНИМАНИЕ!

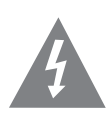

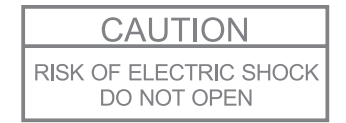

Символ молнии со стрелкой внутри равностороннего треугольника предупреждает о наличии неизолированного «опасного напряжения» внутри корпуса устройства, которое опасно для здоровья и жизни человека.

ОПАСНОСТЬ ПОРАЖЕНИЯ ЭЛЕКТРИЧЕСКИМ ТОКОМ. НЕ ОТКРЫВАТЬ.

Техническое обслуживание должно проводиться только специально обученным персоналом.

Восклицательный знак внутри равностороннего треугольника предупреждает пользователя о наличии важных инструкций по техническому обслуживанию в буклете, прилагаемом к устройству.

Приемник соответствует международным стандартам безопасности. Пожалуйста, внимательно прочитайте правила техники безопасности.

#### Питание: 100 - 250V AC 50/60Hz

**Внимание:** Не перегружайте розетки, удлинители или переходники, так как это может стать причиной пожара или поражения электрическим током.

Приемник не должен подвергаться воздействию жидкости (капель, брызг), сосуды с жидкостью, парогенераторы, утюги и иные подобные устройства не должны быть установлены на аппарате или в непосредственной близости. Отключите приемник от розетки перед чисткой. Используйте слегка смоченную ткань (без растворителей) для очистки внешних поверхностей приемника.

Слоты для вентиляции на верхней крышке приемника не должны быть закрыты посторонними предметами. Не ставьте приемник на мягкую мебель или ковры.

Не подвергайте приемник воздействию прямых солнечных лучей или обогревательных приборов.

Не ставьте на приемник другие электроприборы.

Не используйте никаких навесных элементов, так как это может привести поражению электрическим током или поломке приемника.

#### Подключение к спутниковой антенне:

Отключите приемник от сети перед подключением или отключением кабеля от спутниковой антенны. НЕВЫПОЛНЕНИЕ МОЖЕТ ПРИВЕСТИ К ПОВРЕЖДЕНИЮ КОНВЕРТОРА.

#### Подключение к телевизору:

Отключите приемник от сети перед подключением или отключением от телевизора. НЕВЫПОЛНЕНИЕ МОЖЕТ ПРИВЕСТИ К ПОВРЕЖДЕНИЮ ТЕЛЕВИЗОРА.

Заземление: LNB кабель должен быть заземлен к системе заземления спутниковой антенны.

Расположение: Используйте приемник в закрытых помещениях, чтобы не подвергать воздействию молнии, дождя или прямых солнечных лучей

#### Охрана окружающей среды

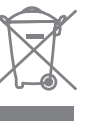

#### Внимание!

Продукт маркирован данным символом. Это означает, что используемые электрические и электронные изделия не должны выбрасываться вместе с бытовыми отходами. Используйте соответствующую систему сбора этих продуктов.

#### Информация для корпоративных пользователей

Если вы хотите отказаться от этого продукта, пожалуйста, обратитесь к местным властям для уточнения правильного способа утилизации.

### Основные характеристики

- Полная совместимость со стандартом DVB-S
- MPEG-2 SD декодирование (MP@ML)
- Поддержка DisEqC1.0 /1.1/1.2/1.3,
- Поддержка моторизированной USALS
- Поддержка системы условного доступа CONAX
- Поддержка USB PVR и Timeshift
- Поддержка JPEG и других типов изображений
- Поддержка МРЗ
- Место в памяти более чем 4000 каналов
- 8 списков избранных каналов
- Электронный телегид (EPG)
- Автоматический, ручной, слепой поиск каналов
- Вывод телетекста на экран
- Вывод субтитров на экран
- Возможность выбора языка и поддержка 32-битного цвета в меню
- Соотношение сторон 4:3 и 16:9
- Шкалы мощности и качества
- Родительский контроль
- Простое и быстрое обновление программного обеспечения через USB
- Быстрое обновление программного обеспечения через спутник (ОТА)
- Редактор каналов
- Светодиодный дисплей
- 4-значный 7-сегментный дисплей номера канала и часов
- 1 x CVBS и 2 x RCA
- 1 х картоприемник
- 1 х USB2.0 порт
- 1 x LNB IN

#### Примечание

Производитель оставляет за собой право изменять внешний вид, комплектацию и характеристики устройства без предварительного уведомления.

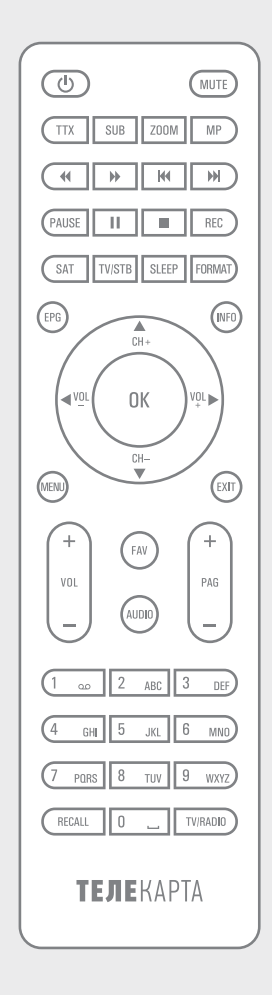

### Пульт дистанционного управления

| POWER       | Переключение приемника в режим (из режима) ожидания                               |
|-------------|-----------------------------------------------------------------------------------|
| PAUSE       | Функция «Стоп-кадр»                                                               |
| MUTE        | Режим «без звука»                                                                 |
| 0-9         | Выбор канала или ввод параметров                                                  |
| SAT         | Выбор спутника                                                                    |
| TV/Radio    | Выбор режима (Телевидение или Радио)                                              |
| MENU        | Открыть главное меню или вернуться в предыдущий раздел                            |
| EPG         | Отображение программы передач                                                     |
| INF         | Отображение информации о текущем канале                                           |
| EXIT        | Отмена пользовательского выбора, выход из меню                                    |
| <b>A</b>    | Перемещение курсора вверх, переключение каналов по возрастанию порядкового номера |
| •           | Перемещение курсора вниз, переключение каналов по убыванию порядкового номера     |
| <b> </b>    | Изменение уровня громкости (тише/громче), перемещение курсора влево/вправо        |
| OK          | Отображение списка каналов, выбор элементов меню                                  |
| VOL         | Изменение уровня громкости                                                        |
| PAGE        | Управление постраничным выводом                                                   |
| RED (TTX)   | Функциональная кнопка (отображение телетекста)                                    |
| GREEN (SUB) | Функциональная кнопка (отображение субтитров)                                     |
| YELLOW      | Функциональная кнопка (увеличение)                                                |
| BLUE        | Функциональная кнопка (функция «мозаика»)                                         |
| FAV         | Переключение между списками предпочтений                                          |
| TV/SAT      | Переключение режимов ТВ и приемника                                               |
| SLEEP       | Управление таймером автоматического перехода в режим ожидания                     |
| RECALL      | Переключение на последний просмотренный канал                                     |
| AUDIO       | Установка звуковой дорожки                                                        |
| FF          | Быстрая перемотка вперед воспроизводимой программы                                |
| REC         | Запись передач                                                                    |
| PREV        | Предыдущая запись                                                                 |
| PLAY/PAUSE  | Приостановка записи/Воспроизведение записанного файла                             |
| FB          | Быстрая перемотка назад                                                           |
| STOP        | Остановка записи или воспроизведения                                              |
| NEXT        | Следующая запись                                                                  |

### Передняя панель

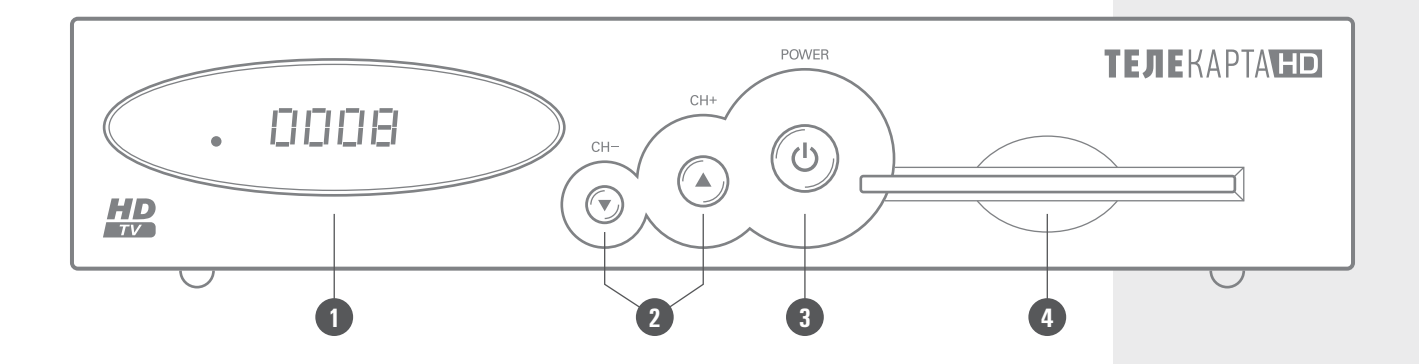

- 1 Перемещение курсора или переключение каналов
- 2 Кнопка переключения между режимом работы и режимом ожидания приемника
- 3 Картоприемник

### Задняя панель

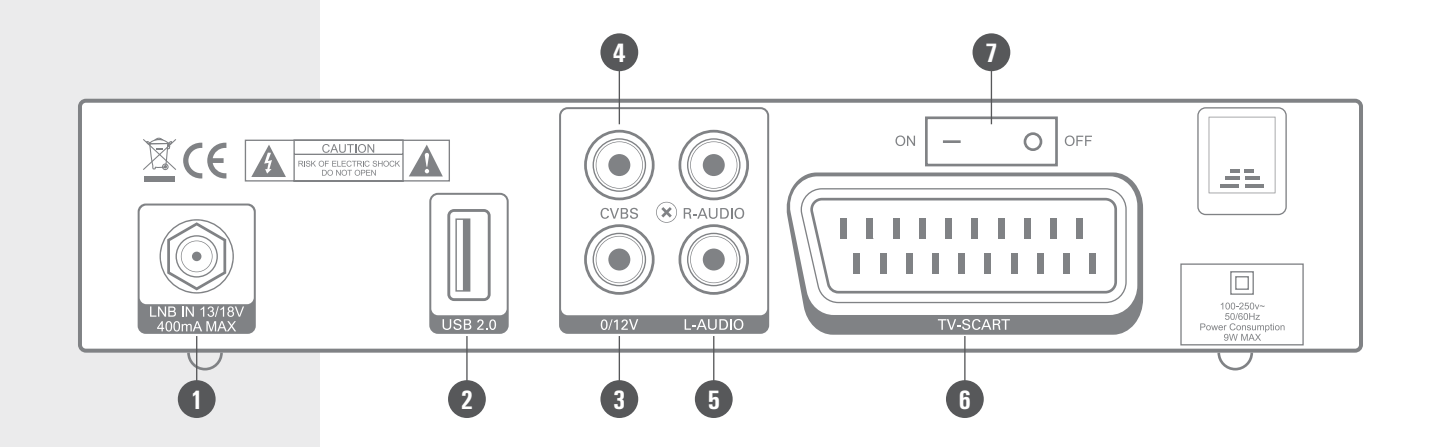

#### Примечание

Внешний вид приемника может отличаться от изображенного в зависимости от модели конкретного серийного образца. Вид экранного меню может отличаться от представленного в данном руководстве в зависимости от версии программного обеспечения.

- Разъем для подключения кабеля от спутниковой антенны (LNB IN)
- Интерфейс USB для подключения внешних устройств (обновление программного обеспечения, запись передач,
- просмотр фотографий, воспроизведение музыки)
- 3 Поддержка 12V питания для функции Diseqc (0/12V)
  - Разъем для подключения кабеля композитного видеосигнала к телевизору (CVBS)
- 5 Разъемы для подключения кабелей аудиосигнала к телевизору (L-AUDIO, R-AUDIO)
  - Разъем для подключения кабеля аудио- и видеосигнала к телевизору (TV SCART)
  - Выключатель электропитания (ON/OFF)

#### Внимание!

2

4

6

7

Пожалуйста, обратитесь к диаграмме для определения всех возможных соединений вашего приемника. Не подключайте приемник к сети, пока все соединения не установлены.

### Как подключить приемник

Ниже описан способ самостоятельного подключения приемника к телевизору. Обратитесь за помощью к специализированному установщику для организации подключения, наиболее подходящего для ваших требований.

Подключение к телевизору с помощью RCA/SCART

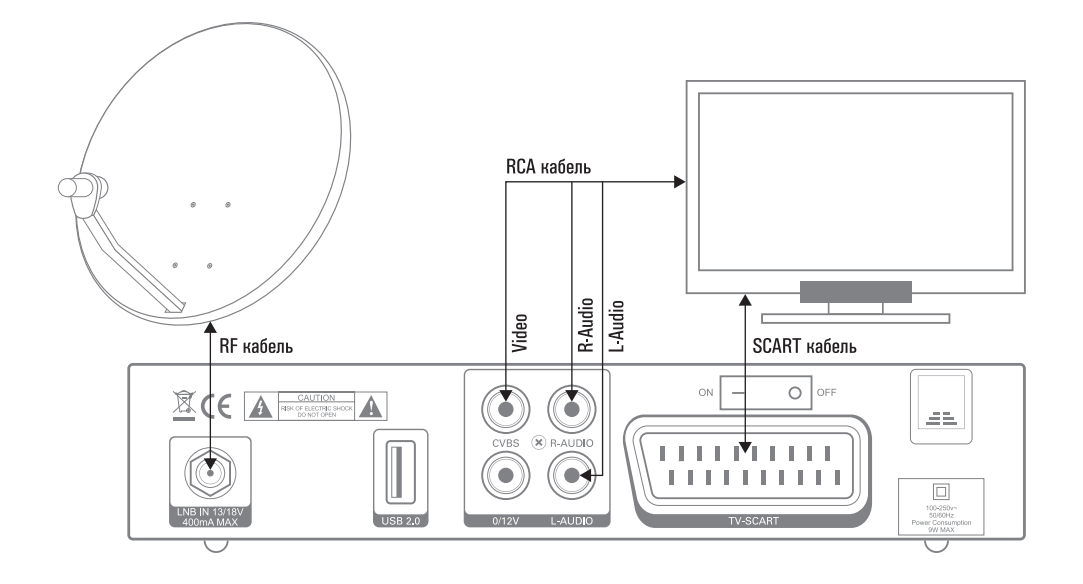

#### Внимание!

Для увеличения качества приема с нескольким конверторами используйте антенну диаметром более 80 см.

#### Подключение с помощью моторизированной системы DiSEqC 1.2

Если Вы планируете использовать моторизированную антенную систему DiSEqC 1.2, то Вам необходимо 2 антенных кабеля с F-разъемами на обоих концах. Первый кабель необходим для соединения конвертора с DiSEqC мотором, а второй для соединения DiSEqC мотора и ресивера.

Все наши приемники поддерживают функции DISEqC 1.0 и DISEqC 1.2. Для приема одной спутниковой антенной сигналов с двух или более спутников используйте систему из нескольких конверторов (отдельный конвертор для каждого спутника) и 2/1 или 4/1 DiSEqC переключатель. Для уменьшения длины кабеля и снижения общей стоимости используйте внешний переключатель. Для настройки системы выберите тип конвертора в меню Настройки системы/Расширенные настройки. Затем используйте конвертор для настройки приема сигнала лучшего качества. Далее используйте стандартный алгоритм поиска каналов.

### Пульт дистанционного управления. Основные функции.

#### Включение приемника

Подключите шнур питания к розетке и установите выключатель электропитания на задней панели устройства в положение ОN. Если приемник в режиме ожидания нажмите кнопку POWER на передней панели приемника или на пульте дистанционного управления (ПДУ).

#### Режим ожидания

Нажатие кнопки POWER переводит приемник из режима ожидания в режим просмотра. Повторное нажатие возвращает приемник в режим ожидания.

Внимание! При переходе в режим ожидания приемник полностью не обесточивается. Для полного отключения питания приемника переведите выключатель на задней панели в положение OFF и выдерните шнур электропитания из розетки.

#### Пауза

При нажатии кнопки PAUSE в режиме просмотра на экране останется изображение в режиме стоп-кадр. Чтобы возобновить просмотр нажмите кнопку PAUSE еще раз.

#### Отключение звука

Нажмите кнопку МИТЕ на ПДУ, чтобы отключить звук. Нажмите кнопку МИТЕ еще раз, чтобы включить звук.

#### Следующий / предыдущий канал

Для переключения канала в режиме просмотра нажмите кнопки 🔺 🔻 на ПДУ или передней панели приемника.

#### Звук

Для изменения громкости в режиме просмотра нажмите кнопки ◀ ► или VOL на ПДУ влево, чтобы уменьшить, и вправо, чтобы увеличить звук.

#### Список спутников

Для смены спутника нажмите кнопку SAT. Используйте кнопки ◀ ▶ для смены спутника и подтвердите кнопкой ОК. Для выбора канала используйте кнопки ▲ ▼. Нажмите ЕХІТ или MENU, чтобы закрыть это окно.

Часто задаваемые вопросы

#### Вопрос

Шнур питания подключен к розетке и приемник не в режиме ожидания, но на зкране телевизора ничего не отображается? Ответ Убедитесь, что приемник подключен к правильному входу телевизора, например, при подключении приемника ко входу Video1, телевизор должен быть установлен на

#### Вопрос

источник Video1

Шнур питания подключен к розетке и приемник не в режиме ожидания, но на зкране тепевизора отображается системное сообщение «Нет сигнала» или «Слабый сигнал». Ответ

Это значит что отсутствует сигнал на данном канале. Возможные причины: к приемнику не подключен кабель от антенны, сбиты настройки антенны или приемника. Проверьте правильность подключения оборудования. Перезагрузите приемник. Если проблема не решается, обратитесь в авторизованный сервисный центр.

#### Список каналов

Чтобы открыть список каналов, в режиме просмотра нажмите ОК или SAT. Дополнительная информация находится в разделе «Список ТВ каналов». Чтобы возобновить просмотр, нажмите кнопку ОК или EXIT.

#### Цифровые кнопки

В режиме просмотра вы можете выбрать канал с помощью цифровых кнопок.

#### TV / RADIO Mode

В режиме просмотра телепередач (режим Телевидение) нажмите TV/RADIO, чтобы перейти в режим прослушивания радиопередач (режим Радио). В режиме прослушивания радиопередач, нажмите кнопку TV/RADIO, чтобы перейти в режим просмотра телепередач.

#### Меню

В режиме просмотра нажмите кнопку MENU чтобы открыть меню приемника.

#### Программа передач (EPG)

- Функция «Программа передач» (ЕРG), выступающая в роли гида по телевизионным и радиопередачам, отображает информацию о текущих и следующих передачах, которые будут транслироваться на соответствующем канале. Эта функция работает только на тех каналах, которые имеют функцию информирования о передачах. Нажмите кнопку ЕРG, чтобы открыть программу передач.
- 2 Нажмите кнопку ▶, чтобы войти в список передач и используйте кнопки ▲ ▼, чтобы выбрать определенную передачу. Нажмите кнопку ОК, чтобы получить больше информации о передаче. Для выхода нажмите кнопку EXIT или кнопку MENU.
- 3 Ориентируйтесь на подсказки в нижней части экрана.
- 4 Для выхода из «программы передач» нажмите кнопку EXIT или кнопку MENU.

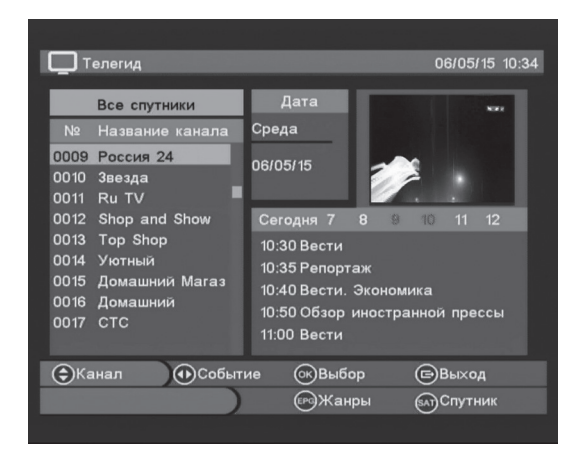

#### Внимание!

Если время и дата отображаются неверно, пожалуйста, используйте «Пользовательские настройки» для установки правильного времени и даты.

#### Информация

В режиме просмотра нажмите кнопку INFO для просмотра информации о текущем канале.

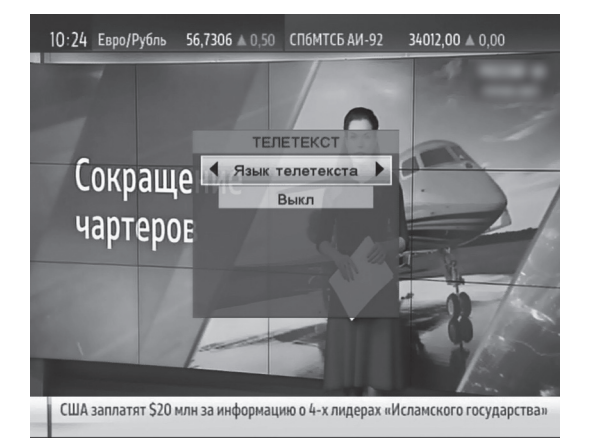

#### Выход

Для выхода из меню и возврату к режиму просмотра нажмите кнопку EXIT.

#### Следующая / Предыдущая страница

Чтобы просмотреть следующую/предыдущую страницу нажмите кнопку РАG на ПДУ влево, чтобы просмотреть предыдущую страницу и вправо, чтобы просмотреть следующую страницу.

#### Телетекст

Чтобы открыть телетекст в режиме просмотра нажмите кнопку TTX (КРАСНАЯ) на ПДУ и выберите язык телетекста. Если на канале отсутствует телетекст, то на экране отобразится пустое окно выбора языка телетекста.

Используйте **А V** / **4 )** для перемещения по телетексту. Для выхода нажмите кнопку EXIT или кнопку MENU.

#### Увеличение

Чтобы запустить функцию «увеличение», в режиме просмотра, нажмите кнопку ZOOM (ЖЕЛТАЯ) на ПДУ.
 Используйте ▲ ▼ и ◀ ▶, чтобы изменить положение. Для выхода нажмите EXIT или MENU для выхода.

#### Функция «Мозаика»

1 Чтобы запустить функцию «мозаика» нажмите кнопку МР (СИНЯЯ) на ПДУ.

2 Используйте ▲ ▼ и ◀ ▶, чтобы выбрать канал, затем нажмите ОК для просмотра. Для выхода нажмите EXIT или MENU.

#### ТВ/Приемник

Чтобы переключиться с приемника на телевизор нажмите кнопку TV/SAT на ПДУ.

#### Внимание!

Функция Телетекст доступна не на всех телеканалах. Если на выбранном канале присутствует Телетекст, то в информационной строке будет отображаться значок Телетекста. Часто задаваемые вопросы

#### Вопрос

Почему на экране надпись «Нет списка избранных», когда я нажимаю кнопку FAV? Ответ Возможно, все списки избранных каналов пусты. Заполните интересующий вас список при помощи Редактора каналов.

#### Внимание!

Если в меню «Мультимедиа» → «Запись» → «Настройки записи» включен параметр «Запись одной кнопкой», то шаг №2 пропускается и запись начнется моментально после выполнеия шага 1.

#### Списки избранных каналов

Списки избранных каналов (списки предпочтений) заполняются с помощью Редактора каналов.

В режиме просмотра нажмите кнопку FAV. В правом верхнем углу появится значок текущего списка избранных каналов. Нажмите кнопку FAV, чтобы открыть следующий список избранных каналов.

#### ТВ/Приемник

Чтобы переключиться с приемника на телевизор нажмите кнопку TV/SAT на ПДУ.

#### Таймер сна

Чтобы настроить автоматический переход приемника в режим ожидания нажмите SLEEP на ПДУ.

#### Предыдущий просмотренный канал

Чтобы открыть предыдущий просмотренный канал нажмите кнопку RECALL на ПДУ.

#### Перемотка вперед

- Во время воспроизведения записи, MP3 или видео, или при использовании функции отложенного просмотра (Timeshift), нажмите кнопку FF на ПДУ для перемотки.
- 2 Нажмите кнопку PAUSE или PLAY/PAUSE, чтобы вернуться к воспроизведению в нормальном режиме.

#### Запись видео (PVR)

Чтобы начать запись, выполните следующие действия: Шаг 1: нажмите кнопку REC. Шаг 2: нажмите кнопку OK, чтобы подтвердить начало записи, если Вы не хотите начать запись, нажмите EXIT.

Воспроизведение предыдущего записанного файла Чтобы воспроизвести предыдущий записанный файл, нажмите кнопку PREV во время воспроизведения записи.

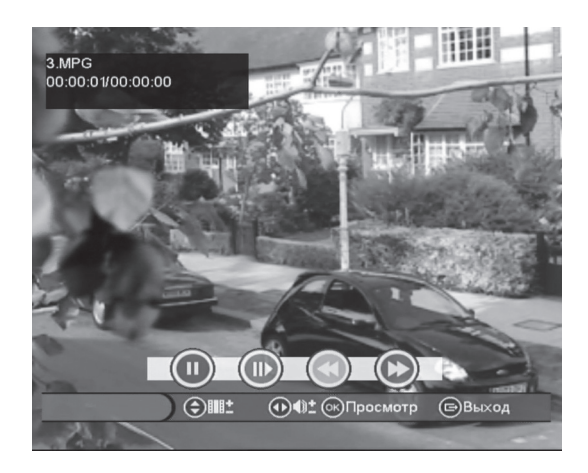

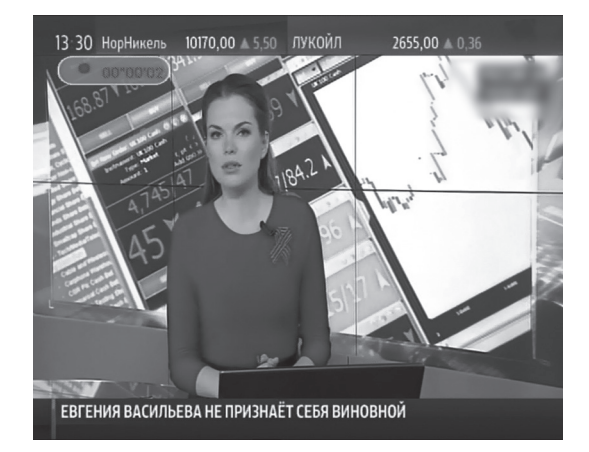

#### Пауза/воспроизведение записанного файла

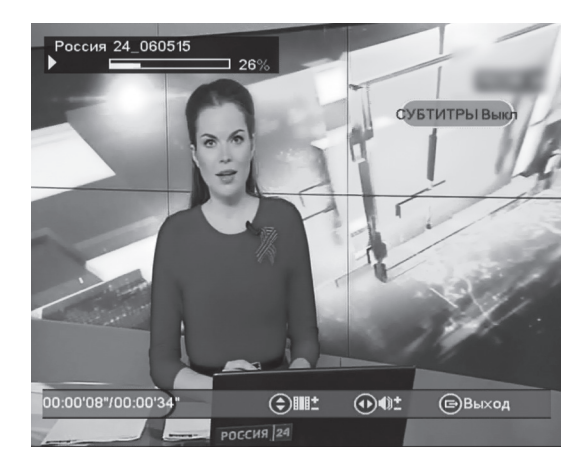

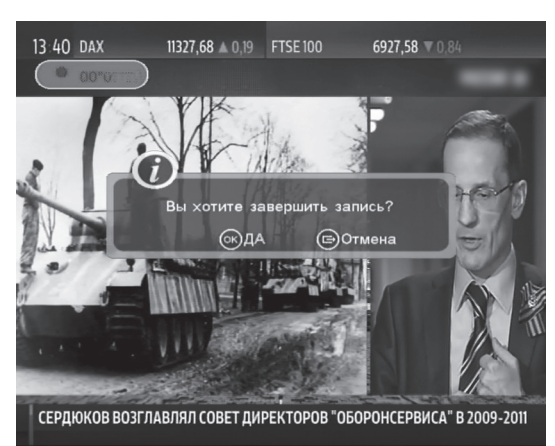

1 Чтобы перейти в режим просмотра ранее записанного файла, а также для приостановки воспроизведения записанного файла, нажмите кнопку PLAY/PAUSE.

2 Чтобы продолжить воспроизведение нажмите кнопку снова.

#### Перемотка назад

1 Во время воспроизведения записи, MP3 или видео, или при использовании функции отложенный просмотр (Timeshift), нажмите кнопку FB на ПДУ для перемотки.

2 Нажмите PAUSE или PLAY/PAUSE, чтобы вернуться к воспроизведению в нормальном режиме.

#### Остановить запись

Чтобы остановить запись нажмите кнопку STOP. Нажмите кнопку OK, чтобы подтвердить остановку, или кнопку EXIT, чтобы возобновить.

Воспроизведение следующего записанного файла Чтобы воспроизвести следующий записанный файл, нажмите кнопку NEXT во время воспроизведения записи..

#### Отложенный просмотр (Timeshift)

Во время просмотра канала нажмите кнопку PAUSE, чтобы оставить изображение в режиме стоп-кадр. Через некоторое время снова нажмите кнопку PAUSE, чтобы продолжить просмотр с момента остановки. Используйте кнопки FF / FB для перемотки.

#### Внимание!

Для использования функций Timeshift и запись (PVR) убедитесь, что к приемнику подключен USBнакопитель и на нем достаточно свободного места, а в менно «Мультимедиа» — «Запись» — «Настройки записи» параметр «Отступ времени» должен быть «Пауза» или «АВТО».

### Главное меню

Нажмите кнопку MENU, чтобы открыть меню.

#### Навигация по меню

Пожалуйста, внимательно прочитайте информацию по навигации в меню.

- Используйте кнопки ▲ ▼ для переключения между разделами меню; Редактор каналов, Настройки системы, Настройка пользователя, Мультимедиа, Информация.
- 2 Используйте кнопки ◀ ▶ для переключения между подразделами.
- 3 Нажмите кнопку ОК для выбора подраздела.
- 4 Для возврата из меню к режиму просмотра нажмите кнопку EXIT или MENU.
- 5 Для возврата к предыдущему уровню меню нажмите кнопку EXIT или MENU.
- 6 После выбора функции настройки могут быть осуществлены с помощью клавиш ▲ ▼ ◀ ▶, цифровых клавиш 0-9 или цветных КРАСНАЯ, ЗЕЛЕНАЯ, ЖЕЛТАЯ, СИНЯЯ, функции которых определяются в соответствии с информацией в нижней части экрана.
- 7 Нажмите кнопку ОК для выполнения функции или отображения следующего окна.
- 8 После внесения изменений в настройки приемника на экране может появляться служебное сообщение с просьбой подтвердить (сохранить) или отменить изменения. Нажмите кнопку ОК, чтобы сохранить изменения или EXIT, чтобы отменить.

### Редактор каналов

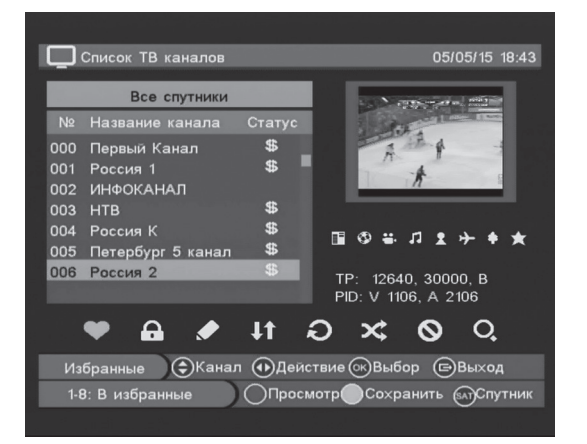

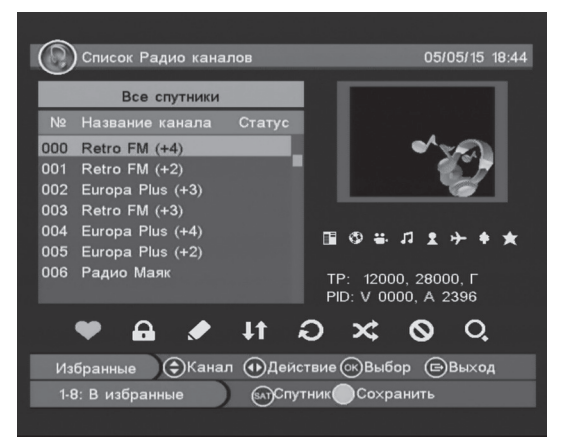

#### Редактор ТВ/Радио каналов

После выбора списка ТВ или Радио каналов появится окно как на рисунке ниже:

#### Список радиоканалов

Используйте кнопки ▲ ▼ для перемещения по списку каналов. Используйте кнопки ◀ ▶ для перемещения между значками под списком каналов. Каждый значок отвечает за определенное действие с выбранным каналом: Добавить в избранное, Заблокировать, Изменить, Переместить, Сортировать, Пропустить, Удалить. С помощью функции Поиск можно найти интересующий канал по названию.

Чтобы применить желаемое действие выберите канал, затем соответствующий значок и нажмите кнопку ОК.

Нажатие КРАСНОЙ кнопки возвращает в режим просмотра выбранного канала.

Нажатие кнопки SAT и ◀ ▶ переключает между списками каналов на разных спутников, если настроен прием сигнала более чем с одного спутника. Нажатие кнопки ОК подтверждает выбор.

Добавить в избранное — эта функция позволяет добавить канал в одну из 8 групп избранных каналов. Один канал может быть добавлен в несколько групп. Чтобы добавить канал в группу избранных выберите нужный канал, затем нажмите цифровую кнопку 1 ~ 8, соответствующую одному из списков избранных. Выбранный канал моментально добавится в соответствующую группу, что будет отмечено активацией одной из 8 иконок в правой части экрана.

Выбранный канал также можно добавить в одну из групп, если активно действие добавления в избранное, нажав кнопку ОК на выбранном канале и затем выбрав одну из групп в появившемся списке. Нажмите кнопку EXIT или MENU, чтобы вернуться к предыдущему разделу меню. Чтобы сохранить все изменения и действия с каналами, необходимо нажать ЖЕЛТУЮ кнопку и подтвердить кнопкой ОК перед выходом из меню.

Заблокировать — данная функция блокирует доступ к каналу. Просмотр заблокированного канала требует ввода пароля. Выберите действие Заблокировать используя кнопки ◀ ▶, затем кнопками ▲ ▼ выберите канал, который необходимо заблокировать (или разблокировать, если ранее был заблокирован) и нажмите кнопку ОК. Если канал заблокирован, то рядом с названием канала появится иконка «замок». Перед выходом из меню сохраните изменения нажатием ЖЕЛТОЙ кнопки и подтвердите кнопкой ОК. Если канал заблокирован, то он не будет отображаться пока не будет введен правильный пароль в окне ввода пароля. Для того чтобы снять блокирован, то он не будет отображаться пока не будет введен правильный пароль в окне ввода пароля. Для того чтобы снять блокировану с заблокированных каналов, с ними необходимо повторно проделать вышеуказанные действия, убедившись, что рядом с их названиями не отображается иконка «замок».

Переименовать — эта функция позволяет переименовать канал. Выберите действие Переименовать, используя кнопки ◀ ▶, затем кнопками ▲ ▼ выберите канал, который необходимо переименовать и нажмите кнопку ОК. На экране отобразится виртуальная клавиатура. Для ввода названия используйте кнопки ◀ ▶ ▲ ▼ для выбора символа и ОК, чтобы подтвердить выбор. Нажатие ЗЕЛЕНОЙ кнопки переводит в заглавный регистр, нажатие СИНЕЙ кнопки позволяет выбрать язык ввода. Нажмите кнопку EXIT, чтобы закрыть виртуальную клавиатуру. Чтобы сохранить изменения, нажмите КРАСНУЮ кнопку. Чтобы выйти без сохранения нажмите кнопку EXIT или MENU.

Переместить — эта функция меняет порядок следования каналов. Выберите действие Переместить, используя кнопки ◀ ▶, затем кнопками ▲ ▼ выберите канал, который необходимо переместить и нажмите кнопку ОК. Рядом с названием канала появится иконка «стрелка». Теперь используйте кнопки ▲ ▼, чтобы переместить канал в другую позицию. Чтобы подтвердить перемещение нажмите кнопку ОК снова. Перед выходом из меню сохраните изменения нажатием ЖЕЛТОЙ кнопки и подтвердите

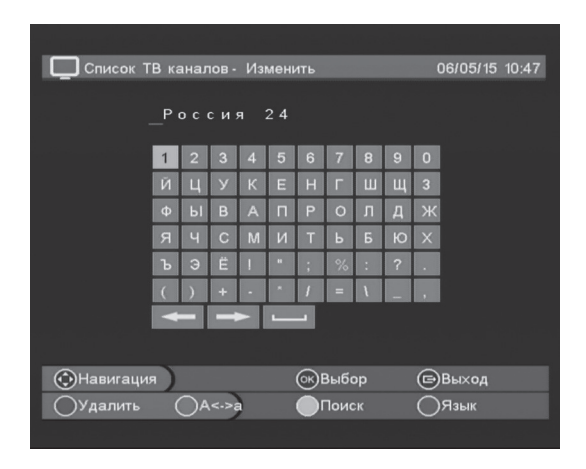

кнопкой ОК или нажмите кнопку EXIT или MENU, чтобы выйти без сохранения.

#### Сортировка — эта функция позволяет сортировать каналы в списке по заданным критериям.

Выберите действие Сортировать, используя кнопки **ч**. Используйте цветные клавиши для выбора типа сортировки: ЗЕЛЕНАЯ кнопка для сортировки каналов по алфавиту, ЖЕЛТАЯ кнопка для сортировки по критерию открытые/закодированные. Чтобы изменить способ сортировки на противоположный, нажмите цветную кнопку повторно.

#### Внимание!

Если пароль забыт или утерян, обратитесь в авторизованный сервисный центр.

#### Внимание!

Время, необходимое для сортировки каналов, зависит от общего количества каналов.

Пропустить — эта функция позволяет пропустить некоторые каналы при переключении каналов в режиме просмотра. Выберите действие Пропустить, используя кнопки 4 🕨, затем кнопками 🔺 🔻 выберите канал, который необходимо пропускать. Напротив названия такого канала появится иконка «круглая стрелка». Перед выходом из меню сохраните изменения нажатием ЖЕЛТОЙ кнопки и подтвердите кнопкой ОК или нажмите кнопку EXIT или MENU, чтобы выйти без сохранения. Для того чтобы вернуть возможность переключения на пропускаемые каналы, с этим каналами необходимо повторно проделать вышеуказанные действия, убедившись, что рядом с их названиями убрана иконка «круглая стрелка».

#### Удалить — эта функция позволяет полностью удалить каналы из общего списка каналов.

Выберите действие Удалить, используя кнопки 4 🕨. Используйте кнопки 🔺 🔻 для выбора канала, который необходимо удалить, затем нажмите ОК, чтобы пометить канал как удаляемый. Рядом с названием такого канала появится красная иконка «крестик» Перед выходом из меню сохраните изменения нажатием ЖЕЛТОЙ кнопки и подтвердите кнопкой ОК. или нажмите кнопку ЕХІТ или MENU, чтобы выйти без сохранения.

#### Найти — эта функция позволяет найти канал из списка по названию.

Чтобы выполнить поиск канала из списка по названию, выберите действие Поиск и нажмите кнопку ОК. На экране появится виртуальная клавиатура (инструкции по использованию клавиатуры см. в разделе «Переименовать»). После ввода названия канала нажмите ЖЕЛТУЮ кнопку — откроется окно со списком найденных каналов.

#### Чтобы закрыть окно функции нажмите кнопку EXIT или MENU.

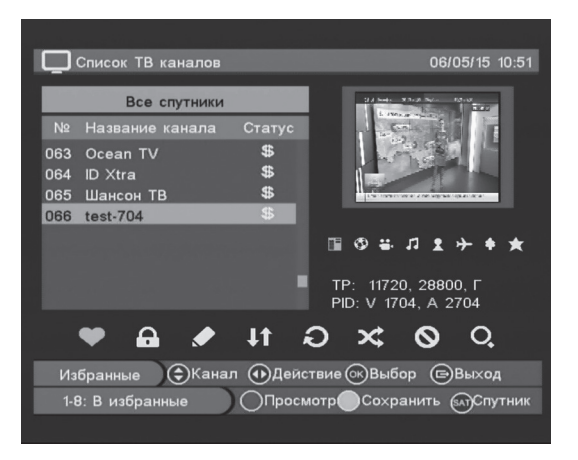

#### Список избранных каналов

Приемник имеет 8 списков избранных каналов, в которые могут быть добавлены каналы из общего списка (см. «В любимые»).

Удалить из списка избранных каналов — чтобы удалить канал из списка избранных каналов, выберите список кнопками ◀ ▶, а затем с помощью кнопок ▲ ▼ найдите канал, который Вы хотите удалить и нажмите СИНЮЮ кнопку, а рядом с названием появится красная иконка. Все изменения должны быть сохранены с помощью ЖЕЛТОЙ кнопки и подтверждены кнопкой ОК. Нажмите кнопку EXIT, чтобы выйти без изменений.

#### Внимание!

После удаления канала указанным способом, канал полностью удаляется из памяти приемника и его нельзя будет восстановить тем же способом. Для восстановления удаленных каналов необходимо будет заново осуществить поиск каналов, как описано в разделе «Настройки системы».

#### Внимание

Поиск производится только по полному слову.

### Настройки системы

«Настройка системы» имеет 3 раздела: Быстрая настройка, Расширенные настройки, Список транспондеров.

#### Быстрая настройка

Меню состоит из двух частей: слева изменяемые параметры, а справа все возможные значения параметров.

Для перемещения между частями используйте кнопки ◀ ▶, для перемещения между параметрами используйте кнопки ▲ ▼. Для подтверждения нажмите кнопку ОК, чтобы покинуть меню нажмите кнопку EXIT или MENU.

#### Изменяемые параметры:

#### Спутник

В правой части отображены все запрограммированные спутники. В левой части отображены основные параметры настроек выбранного спутника. В приемнике предустановлены настройки для спутников Intelsat 15 и Horizons 2 и Экспресс AM5.

#### Поиск каналов

Меню состоит из двух частей: слева текущий список спутников, справа — изменяемые параметры. Для перемещения между частями используйте кнопки ▲ ▶, для перемещения между параметрами используйте кнопки ▲ ▼. Для подтверждения нажмите кнопку ОК, чтобы покинуть меню нажмите кнопку EXIT или MENU.

Чтобы изменить список спутников нажмите ЖЕЛТУЮ кнопку, для перехода в меню «Спутник».

Выберите один или несколько спутников и нажмите СИНЮЮ кнопку, чтобы выполнить поиск каналов. Появится окно с выбором опций поиска:

- 1 Тип поиска вы можете выбрать тип поиска каналов: «открытые» и «закодированные».
- 2 Режим сканирования вы можете выбрать между «стандартным поиском» каналов и «слепым поиском». Слепой поиск может сканировать все частоты всех транспондеров.
- 3 Сетевой поиск этот параметр помогает обнаружить незапрограммированные транспондеры (спутники), если информация о них содержится в составе принимаемого сигнала, позволяя найти больше каналов.

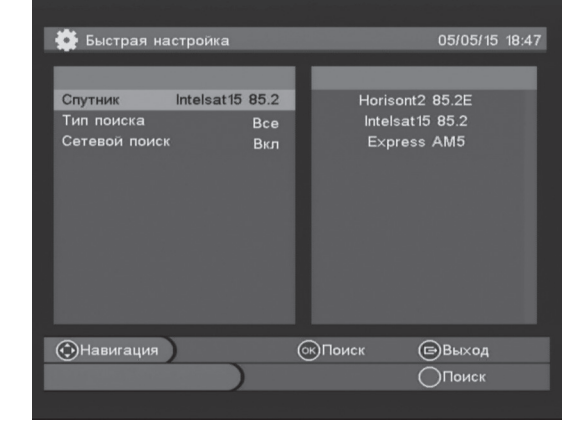

#### Внимание!

Удалить спутники по умолчанию и спутники из предустановленного списка нельзя.

#### Внимание!

Параметры спутников могут меняться и устаревать. Проверяйте актуальность параметров используемых вами спутников. После выбора параметров нажмите кнопку ОК, чтобы приступить к сканированию. Нажмите кнопку EXIT, чтобы закрыть окно. После окончания сканирования приемник сам вернется в режим просмотра.

#### Расширенные настройки

| 💽 Расширенные н | астройки    | 05/05/15 18:4      |
|-----------------|-------------|--------------------|
|                 |             |                    |
| Спутник Inte    | lsat15 85.2 | Horisont2 85.2E    |
| Транспондер     | 12000       | Intelsat15 85.2    |
| Тип LNB         | UNI1        | Express AM3        |
| HY LNB          | 09750       |                    |
| BH LNB          | 10600       |                    |
| Питание LNB     | 13/18 B     |                    |
| Тон 22 КГц      | ABTO        |                    |
| DiSEqC          | Выкл        |                    |
| Вы×. 0/12V      | Выкл        |                    |
| Тип поиска      | Bce         |                    |
| Сетевой поиск   | Вкл         | Качество 70%       |
|                 |             |                    |
| 💮 Навигация 🔵 🔿 | Удалить     | ⊙кСохранить ⊂Выход |

#### Спутник

Текущий спутник отображен слева. В правой части отображены все запрограммированные спутники. Чтобы изменить текущий спутник, выберите спутник из списка и нажмите кнопку ОК. Нажмите ЗЕЛЕНУЮ кнопку, чтобы добавить новый спутник. В новом окне с помощью кнопок ▲ ▼ и ОК необходимый спутник. Если вы не нашли необходимый спутник в списке, то вы можете создать новый спутник с помощью функции «Добавить Спутник».

Чтобы подтвердить ваш выбор нажмите кнопку EXIT и дождитесь, пока приемник добавит новый спутник.

Чтобы удалить текущий спутник из списка, нажмите КРАСНУЮ кнопку и подтвердите удаление кнопкой ОК. Используйте ЖЕЛ-ТУЮ кнопку, чтобы переименовать спутник.

Чтобы начать поиск каналов на спутнике нажмите СИНЮЮ кнопку.

#### Частота конвертора

Этот пункт позволяет выбрать нижнюю и верхнюю частоту конвертора.

#### DiSEqC

Этот пункт позволяет изменить DiSEqC порты.

#### Вых. 0/12V

Этот пункт позволяет включить или выключить выход 12V.

#### Внимание!

Параметры спутников могут меняться и устаревать. Проверяйте актуальность параметров используемых вами спутников.

#### Внимание!

Удалить спутники по умолчанию и спутники из предустановленного списка нельзя.

#### Сетевой поиск

Этот параметр помогает обнаружить незапрограммированные транспондеры (спутники), если информация о них содержится в составе принимаемого сигнала, позволяя найти больше каналов.

После выбора параметров нажмите кнопку ОК, чтобы приступить к сканированию. Нажмите кнопку EXIT, чтобы закрыть окно.

#### Список транспондеров

Этот раздел позволяет управлять списком транспондеров. Используйте кнопки ◀▶, чтобы выбрать спутник. Используйте кнопки ▲▼, чтобы переключаться между транспондерами. Чтобы поменять спутник нажмите кнопку SAT.

Нажмите СИНЮЮ кнопку для перехода в меню «Установить спутник».

В этом разделе Вы можете добавлять, удалять или редактировать транспондеры:

#### Добавить

Чтобы добавить новый транспондер нажмите ЗЕЛЕНУЮ кнопку. В появившемся окне с помощью кнопок ▲ ▼ ◀ ▶ и цифровых кнопок 0–9, введите параметры транспондеров, таких как: Частота, Скорость потока и Поляризация.

Нажмите кнопку ОК для подтверждения и EXIT, чтобы вернуться на предыдущий уровень меню.

#### Удалить

Чтобы удалить выбранный транспондер, нажмите КРАСНУЮ кнопку. Если Вы хотите удалить все транспондеры текущего спутника, то нажмите ЖЕЛТУЮ кнопку. Подтвердите удаление кнопкой ОК, чтобы выйти без удаления нажмите EXIT.

| Имя с  | путника  | ◀ Intels:       | at15 85.2 🕨 |      |
|--------|----------|-----------------|-------------|------|
| N≌     | Частота  | Скорость потока | Поляризация |      |
| 001    | 12000    | 28000           | Гор.        | 00 0 |
| 002    | 12536    | 02966           | Верт.       | = :  |
| 003    | 12640    | 30000           | Верт.       | = :  |
| 004    | 11975    | 25000           | Гор.        |      |
| 005    | 12080    | 26700           | Гор.        | =:   |
| 006    | 12120    | 26700           | Гор.        | =    |
| 007    | 12160    | 28800           | Гор.        |      |
| 008    | 12503    | 04217           | Верт.       |      |
|        |          |                 |             |      |
| Вверхи | Вниз ФСп | утник ОКВыбор   | о 🕞 Выхо    | од   |

#### Изменить

Чтобы редактировать выбранный транспондер нажмите кнопку ОК. В появившемся окне с помощью кнопок ▲ ▼ ◀ ▶ и цифровых кнопок 0 – 9, введите параметры транспондеров, таких как: Частота, Скорость потока и Поляризация. Подтвердите изменения кнопкой ОК, чтобы выйти без изменений нажмите EXIT.

#### Сканирование

Чтобы провести сканирование по выбранному транспондеру нажмите СИНЮЮ кнопку. В появившемся окне с помощью кнопок ◀ ▶ выберите параметры поиска: Все, Только бесплатные или Зашифрованные . Нажмите кнопку ОК для сканирования, чтобы закрыть окно нажмите кнопку EXIT.

### Настройки пользователя

| 0 | Настройка доступа     |   | 05/05/15 1 | 8:49 |
|---|-----------------------|---|------------|------|
|   |                       |   |            |      |
|   |                       |   |            |      |
|   | Задать код доступа    | • | HET        |      |
|   |                       |   |            |      |
|   | задать код родителя   |   | HEI        |      |
|   | Родительский контроль |   | 18         |      |
|   |                       |   |            |      |
|   |                       |   |            |      |
|   |                       |   |            |      |
|   |                       |   |            |      |
|   |                       |   |            |      |
|   | Spicedor Bripado      |   |            |      |
|   |                       |   |            |      |
|   |                       |   |            |      |

Для выбора раздела используйте кнопки **А v** и ОК.

#### Настройка доступа

#### Conax

Служебная информация о карте и подписке (требуется при обращении в службу поддержки).

#### Напоминания

Используйте данный пункт для настройки таймера записи.

#### Задать код доступа Код доступа по умолчанию — 0000.

#### Задать код родителя

Этот параметр позволяет защитить ваших детей от просмотра запрещенных каналов.

Вы можете установить общую блокировку для всех каналов от 1 года до 18 лет, которая устанавливается в соответствие с минимальным возрастом ваших детей. Если данная функция включена, то каналы, предназначенные для просмотра лицами старше выставленного возраста, будут открыты только после ввода родительского пароля.

#### Родительский контроль

Если эта функция включена, то каналы, предназначенные для просмотра лицами старше выставленного возраста, будут открыты только после ввода родительского пароля.

#### Общие настройки

#### Язык

Язык меню — эта функция позволяет изменять язык меню. Язык звуковой дорожки — эта функция позволяет изменить язык на каналах, которые имеют более одной звуковой дорожки. Язык субтитров — эта функция позволяет изменить язык субтитров по умолчанию на каналах, которые имеют субтитры на нескольких языках.

#### Прозрачность

Эта функция позволяет изменить уровень прозрачности в меню с 1 до 8.

#### Часовой пояс

Эта функция позволяет настроить системное время по вашему часовому поясу.

#### Летнее время

Эта функция позволяет настроить переход с летнего на зимнее время и наоборот.

#### Автоматическое обновление списка каналов

Функция позволяет включить или выключить автоматически обновление каналов.

| n in the second second second second second second second second second second second second second second seco |                |
|----------------------------------------------------------------------------------------------------|----------------|
| 🔍 Общие настройки                                                                                               | 05/05/15 18:50 |
| Язык меню                                                                                                    | Русский        |
| Прозрачность меню                                                                                               | 6              |
| Часовой пояс                                                                                                    | + 04:00        |
| Переход на летнее время                                                                                         | Выкл           |
| Автообновление списка каналов                                                                                   | Вкл            |
|                                                                                                    |                |
|                                                                                                    |                |
|                                                                                                    |                |
| Вверх/Вниз Влево/Вправо                                                                                         | ⊜Выход         |
|                                                                                                    |                |
|                                                                                                    |                |

#### Внимание!

На канале может транслироваться информация о возрастной категории, на которую распространяется соответствующая передача.

#### Внимание!

Приемник защищен одним паролем на все функции.

Внимание!

Функция доступна не на всех телеканалах.

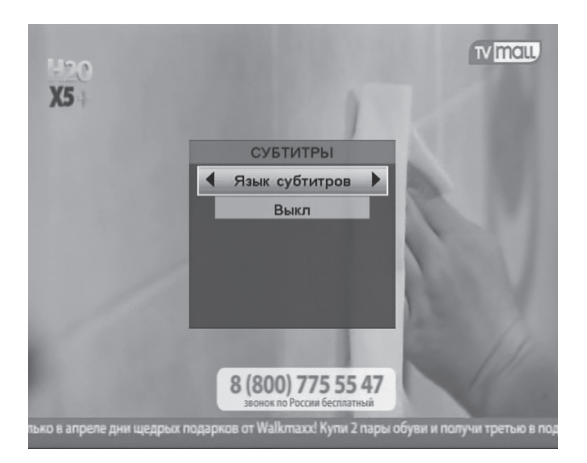

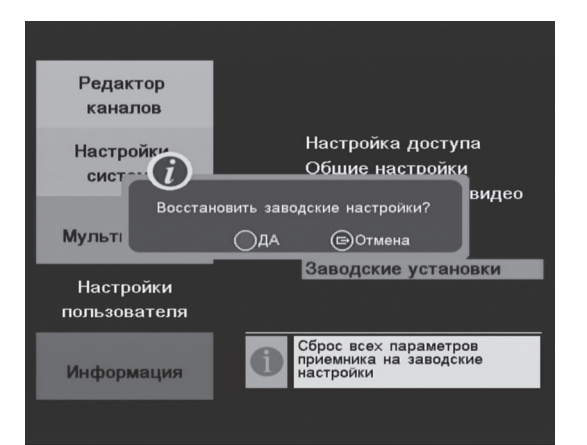

#### Настройка Аудио/Видео

#### ТВ режим

Эта функция позволяет выбрать один из стандартных режимов TB: ABTO, NTSC, PAL. Если выставлен параметр ABTO, приемник переключает режим автоматически.

#### Формат ТВ

Функция Формат экрана ТВ задает формат вывода картинки на экран. Выберите 4:3 в случае использования телевизора с соотношением сторон 4:3 или 16:9 в случае использования телевизора с соотношением сторон 16:9. Параметры LB, PS и FIT задают способы отображения картинки с соотношением сторон, несоответствующим соотношению сторон экрана телевизора. LB — не использовать масштабирование и сохранить пропорции. PS — заполнить экран без изменения пропорций (с потерей части картинки). FIT – использовать масштабирование для заполнения экрана (с изменением пропорций картинки). Выберите наиболее подходящий формат.

#### Язык субтитров

Чтобы открыть субтитры нажмите кнопку SUB (ЗЕЛЕНУЮ) во время просмотра. Используйте кнопки ▲ ▼ чтобы изменить язык субтитров и ◀ ▶, чтобы поменять функцию.

#### Язык сзвука

Чтобы выбрать язык звука используйте кнопки 4 .

#### Аудио режим и выбор звуковой дорожки

Чтобы настроить звук, нажмите кнопку AUDIO. Появится окно, в котором с помощью кнопок ▲ ▼ и ◀ ▶ вы можете выбрать звуковую дорожку или режим воспроизведения звука.

#### Сброс на заводские настройки

Эта функция позволить вернуть настройки, установленные по

#### Внимание!

Субтитры доступны не на всех телеканалах. Если на выбранном канале присутствуют программы с сопровождением субтитров, то в информационной строке будет отображаться значок субтитров.

#### Внимание!

Дополнительные звуковые дорожки доступны не на всех телеканалах. Если на выбранном канале нет дополнительных звуковых дорожек, то в окне выбора звуковой дорожки будет доступна только одна звуковая дорожка. умолчанию. Чтобы подтвердить сброс, нажмите КРАСНУЮ кнопку, Чтобы отменить — MENU или EXIT. После сброса все сохраненные каналы и настройки, сделанные пользователем, будут удалены.

### Информация

#### Сообщения

Все почтовые сообщения, полученные от Вашего оператора, отображаются в окне почты. Выберите сообщение с помощью кнопок **• •**, чтобы прочитать сообщение нажмите кнопку ОК.

#### Статус загрузчика

Это окно показывает системную информацию о приемнике, версию программного обеспечения и т. д.

#### Вопросы и ответы

В этом окне Вы найдете ответы на часто задаваемые вопросы, такие как: «Как оплатить подписку?», «Стоимость услуг?», «Почему не показывают каналы» и т.д.

#### Обновление ПО

Данное меню позволяет обновить ПО (программное обеспечение) через USB или через спутник (ОТА), при наличии поддержки данной функции оператором.

Обновление программного обеспечения через USB Для обновления загрузите файл программного обеспечения с сайта оператора, запишите на USB накопитель и вставьте USB накопитель в USB порт приемника. Затем выберите пункт «Обновление через USB», укажите файл программного обеспечения и подтвердите выбор. После выбора файла с программным обеспечением, обновление произойдет автоматически и займет всего несколько минут. После обновления приемник перезагрузится и вернется в режим просмотра.

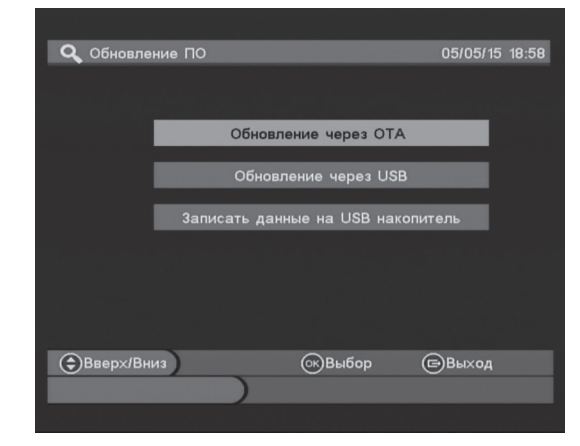

Обновление программного обеспечения со спутника (ОТА)

В составе сигнала, принимаемого со спутника, может содержаться новая версия программного обеспечения. Для того, чтобы об-

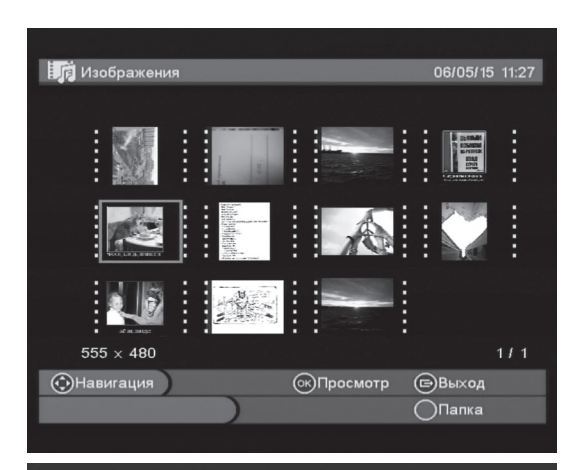

новить программное обеспечение, откройте раздел «Обновление через ОТА» и нажмите кнопку ОК для запуска обновления. Процесс может занять несколько минут.

Сообщения о доступности новой версии программного обеспечения в составе принимаемого сигнала могут размещаться оператором на web-сайте или распространяться посредством функции Сообщений.

### Мультимедиа

С помощью этой функции Вы можете использовать свой ресивер для просмотра изображений, воспроизведения видео и записи.

#### Изображения

Эта функция позволяет просмотреть изображения и фотографии, сохраненные на USB накопителе.

#### Музыка

06/05/15 11:28

Эта функция позволяет прослушать музыкальные файлы, сохраненные на USB накопителе.

#### Видео

Эта функция позволяет воспроизвести видео файлы, сохраненные на USB накопителе.

#### Записи

Используйте эту функцию для настройки параметров видеозаписи и для воспроизведения видеозаписей, ранее сохраненных на USB накопителе.

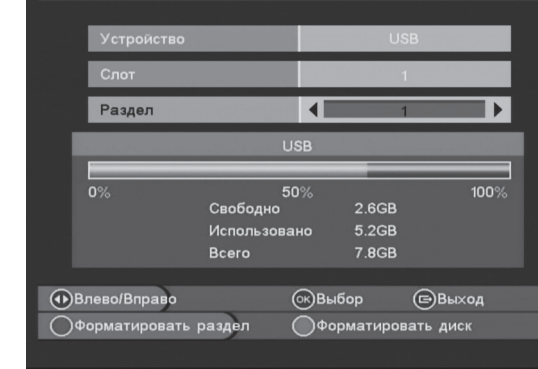

Записывающее устройство

### Устранение неисправностей

#### Внимание!

Не вскрывайте самостоятельно приемник! Это ведет к потере гарантии и может быть опасно для жизни!

Проб

Если у Вас возникли проблемы с приемником, то прежде чем связаться с контакт-центром или установщиком, прочитайте, пожалуйста, информацию по устранению неисправностей.

| Проблема                                                                   | Возможные причины                                                                                  | Что необходимо сделать                                                                                                    |
|----------------------------------------------------------------------------|----------------------------------------------------------------------------------------------------|----------------------------------------------------------------------------------------------------|
| Дисплей на передней панели не<br>работает. Приемник не реагирует<br>на ПДУ | Приемник не подключен к розетке или<br>выключатель на задней панели пере-<br>веден в положение OFF | Убедитесь, что шнур питания правильно<br>подключен к розетке или переведите<br>выключатель на задней панели в по-<br>ложение ON           |
| Нет изображения и звука, но ди-<br>сплей на передней панели работает       | Ресивер в режиме «Сна»                                                                             | Нажмите кнопку включения «POWER»<br>на передней панели приемника или ПДУ                                                                  |
|                                                                            | Нет сигнала или слабый сигнал                                                                      | Проверьте правильность подключения<br>антенного кабеля, конвертора и другого<br>оборудования, подключенного между<br>ресивером и антенной |
|                                                                            | Приемник подключен к телевизору, но телевизор не выставлен в режим AV                              | Убедитесь, что приемник правильно<br>подключен к телевизору и включите<br>телевизор в режим AV                                            |
|                                                                            | Коэффициент шума конвертора слиш-<br>ком высок                                                     | Используйте конвертор с более низким<br>коэффициентом шума                                                                                |
|                                                                            | Конвертор неисправен                                                                               | Проверьте и при необходимости замени-<br>те конвертор                                                                                     |
|                                                                            | Спутниковая антенна не настроена                                                                   | Настройте спутниковую антенну,<br>проверьте уровень сигнала в меню<br>приемника                                                           |
|                                                                            |                                                                                                    |                                                                                                    |

| Проблема                                             | Возможные причины                                         | Что необходимо сделать                                                                        |
|------------------------------------------------------|-----------------------------------------------------------|-----------------------------------------------------------------------------------------------|
| Нет звука, но дисплей на передней<br>панели работает | Аудио подключение отсутствует или подключено неправильно  | Проверьте правильность подключения<br>аудио входа                                             |
|                                                      | Включена функция MUTE на приемнике<br>или телевизоре      | Проверьте и отключите функцию MUTE<br>на приемнике или телевизоре                             |
|                                                      | Звук на приемнике или телевизоре на<br>минимальном уровне | Проверьте и при необходимости уве-<br>личьте уровень звука на приемнике или<br>телевизоре     |
| Изображение рассыпается на<br>«квадратики»           | Спутниковая антенна не настроена                          | Настройте спутниковую антенну,<br>проверьте уровень сигнала в меню<br>приемника               |
|                                                      | Сигнал слишком сильный                                    | Используйте аттенюатор                                                                        |
|                                                      | Слишком маленькие размеры антенны                         | Проверьте положение антенны, исполь-<br>зуйте антенну большего размера                        |
|                                                      | Конвертор неисправен                                      | Проверьте и при необходимости замени-<br>те конвертор                                         |
| Пульт дистанционного управления                      | Сели батарейки                                            | Замените батарейки                                                                            |
| (ПДУ) не работает                                    | Пульт ДУ закрыт или направлен не в<br>сторону приемника   | Направьте ПДУ на приемник, убедитесь<br>что между приемником и ПДУ нет<br>никаких препятствий |

#### ВНИМАНИЕ!

Если Вы не можете решить возникшую проблему после прочтения данного раздела руководства, обратитесь в авторизованный сервисный центр.

### Технические характеристики

#### Примечание:

Технические характеристики могут быть изменены без предварительного уведомления.

Произведено: Shenzhen New Glee Technology Co.,Ltd. (Китай)

# Тюнер Полная совие Стандарт Полная совие Память Место в памя Частота входного сигнала 950 ~ 2150M Протокол DiSEqC 1.0 / 1.1 / 1.2 LNB Power 13V/18V (Max) Символьная скорость 2 ~ 45 Mbps

#### А/V режим

Видео формат Аудио формат Соотношение сторон Дискретизация аудио Выходы Разрешение изображения

#### Питание и условия эксплуатации

Входное напряжение Потребляемая мощность Рабочая температура

100 ~ 250В, 50/60Гц мах.10Вт 5°С ~ 60°С

#### Полная совместимость со стандартом DVB-S Место в памяти более чем на 4000 каналов 950 ~ 2150MHz 1.0 / 1.1 / 1.2 / 1.3, USALS 13V/18V (Max. 400mA)

|    | MPEG-2 Main profile/Main level      |
|----|-------------------------------------|
|    | MPEG-1 layer I и II                 |
|    | 16:9, 4:3                           |
|    | 32, 44.1, 48 kHz                    |
|    | Left channel, Right channel, Stereo |
| ИЯ | 720x576 (PAL), 720x480 (NTSC)       |

#### Процессор и память СРU СТ216S

| M | 16 Mó |
|---|-------|
| Н | 4 Mб  |

#### Входы/Выходы

| Зход LNB         | F-type (Digital) |
|------------------|------------------|
| JSB              | Порт USB 2.0     |
| Scart            | TV SCART         |
| Зидео            | CVBS             |
| Аудио            | RCA              |
| Зыход управления | 0/12V out        |

#### Физические характеристики

| LED дисплей  | Светло-фиолетовый, 4х7        |
|--------------|-------------------------------|
| Bec          | 0.65 кг                       |
| Габариты, мм | 196 (Д) x 126 (Ш) x 42 (В) мм |

#### Заявление о соответствии

Настоящим производитель заявляет о соответствии данного продукта следующим директивам и стандартам: Директива по низкому напряжению LVD 2006/95/EG: EN 60 065:2002 + A1:2006 Директива по электромагнитной совместимости 2004/108/EG: EN 55 013:2001 + A1:2003 + A2:2006, EN 55 020:2007, EN 61 000-3-2:2006, EN 61 000-3-3:1995 + A1:2001 + A2:2005 Тип устройства: Цифровой спутниковый ресивер стандарта DVB-S

#### Приложение №1

Параметры настройки на пакеты телеканалов ООО «Телекарта» (спутники Intelsat 15 и Horizons 2 и Экспресс АМБ):

| Спутник        | Intelsat 15 (85° в.д.) | Horizons 2 (85° в.д.) | Экспресс АМ5 (140° в.д.) |
|----------------|------------------------|-----------------------|--------------------------|
| Частота        | 12640 MГц              | 12000 MГц             | 10981 Мгц                |
| Симв.скорость  | 30000 Мсим/с           | 28000 Мсим/с          | 44948 Мсим/с             |
| FEC            | 5/6                    | 2/3                   | 5/6                      |
| Поляризация    | Вертикальная           | Горизонтальная        | Вертикальная             |
| Формат вещания | MPEG-2/DVB-S           | MPEG-2/DVB-S          | MPEG-2/DVB-S             |
| Кодировка      | Conax                  | Conax                 | Conax / Irdeto           |
| Сетевой поиск  | Вкл.                   | Вкл.                  | Вкл.                     |

#### Инструкция по активации

После установки и настройки оборудования поместите карту доступа ТЕЛЕКАРТА в слот приемника и включите приемник. Активировав карту доступа ТЕЛЕКАРТА HD, вы соглашаетесь с условиями Публичной оферты, опубликованной на сайте www.telekarta.tv, и становитесь абонентом оператора связи 000 «Телекарта».

#### Активировать карту доступа вы можете любым удобным вам способом:

- 1 ПО ТЕЛЕФОНУ 8 (800) 100-104-7 (звонок бесплатный для всех телефонов на территории России) сообщите номер карты доступа ТЕЛЕКАРТА, ваши ФИО, адрес установки и контактный телефон. Ваша карта доступа будет активирована в течение часа.
- 2 НА САЙТЕ www.telekarta.tv для активации карты доступа можно заполнить заявку на сайте http://act.telekarta.tv Ваша карта будет активирована в течение 3 рабочих часов.

#### Контактная информация

Служба поддержки абонентов: 8 (800) 100-104-7 (круглосуточно)

#### Сведения о гарантии

Гарантийное обслуживание осуществляется компанией ООО «РемСервис». Полный перечень сервисных центров расположен на сайте: www.remsattv.net E-mail: manager@remsattv.net

#### Внимание!

Все данные, приведенные в Приложении №1 к настоящему руководству актуальны по состоянию на 14.05.2015 г. и могут быть изменены без предварительного уведомления.

### Гарантийный талон

|                                                                                                    | Гарантийный талон                                                                                                    | - 3                  |      |                    |      |
|----------------------------------------------------------------------------------------------------|----------------------------------------------------------------------------------------------------|----------------------|------|--------------------|------|
| Гарантийный срок<br>— 12 месяцев<br>со дня продажи товара.                                                                                              | Наименование Telekarta EVO-01                                                                                                    | B pemont:            |      | ремонт:            |      |
| Внимание!<br>Требуйте правильного и четкого<br>заполнения гарантийного талона.                                                                          | Серийный номер                                                                                                    | Принял               | дата | Сдал в             | дата |
| Информация<br>Настоящая гарантия не распростра-<br>няется на пульт ДУ                                                                                   | Дата продажи                                                                                                    | - 2                  |      | _                  |      |
| Сервисное обслуживание<br>Перечень, адреса и телефоны<br>сервисных центров предоставляются<br>продавцом, а также размещены на<br>сайте www.remsattv.net | Наименование продавца:                                                                                                    | Принял в ремонт:<br> | дата | Сдал в ремонт:     | дата |
|                                                                                                    | Настоящим подтверждаю, что приобретенный товар надлежащего качества, пригоден<br>для эксплуатации, не имеет повреждений и дефектов (в том числе внешних).<br>С условиями гарантии ознакомлен.<br>// | 1 B pemont:          |      | ремонт:            |      |
|                                                                                                    |                                                                                                    | Принял               | дата | а<br>Сдал в<br>375 | дата |

| Chip_ID Chip_ID | Серийный номер Серийный номер |
|-----------------|-------------------------------|
| Chip_ID         | Серийный номер                |

Неисправность:

Неисправность:

#### Уважаемый покупатель!

Благодарим Вас, за то, что вы выбрали цифровой спутниковый приемник Telekarta EVO-01. Убедительно просим Вас во избежание недоразумений внимательно изучить инструкцию по эксплуатации и проверить правильность заполнения гарантийного талона. Обязательно проверьте наличие даты продажи, подписи продавца и печати торговой организации.

Обращаем Ваше внимание, что цифровой спутниковый приемник Telekarta EVO-01 относится к сложным техническим товарам бытового назначения.

#### Условия гарантии:

2

6

7

- При отсутствии штампа (печати) и/или отметки о дате продажи товара, гарантийный срок товара исчисляется со дня изготовления товара.
- Безвозмездное устранение недостатков товара производится только в течение гарантийного срока, указанного в гарантийном талоне на товар.
- 3 Серийный номер товара, в отношении которого потребителем предъявляются претензии, должен соответствовать серийному номеру, указанному в гарантийном талоне на соответствующий товар.
- 4 Гарантийные обязательства не распространяются на батареи питания к пульту дистанционного управления товаром и соединительные кабели.
- 5 Гарантийные обязательства не распространяются на следующие случаи:

 наличие видимых механических, электрических и термических повреждений, возникших в результате нарушения правил хранения, эксплуатации или транспортировки изделия, следов самостоятельного ремонта или ремонта в неуполномоченном сервисном центре;

 нарушения оригинальных пломб производителя, маркировки или невозможность считывания серийного номера с изделия или гарантийного талона;

нарушение требований к эксплуатации изделия, изложенных в инструкции по эксплуатации;

 наличия повреждений или следов переклеивания гарантийных наклеек, наличия посторонних стикеров и наклеек, которые закрывают собой уже имеющиеся стикеры и наклейки поставщиков изделия (кроме случаев изменения наклеек в автооизованном сеовисном центое):

 
 повреждений, вызванных стихийными бедствиями, ударом молнии, пожаром, неблагоприятным бытовыми факторами (например, повышенной влажностью помещения, где использовалось изделие);

 повреждений, вызванных попаданием во внутрь посторонних предметов, веществ, жидкостей, насекомых (тараканов, муравьев и тп.);

повреждений, вызванных использованием нестандартных материалов и запчастей;

 повреждений, вызванных несоответствиями Госстандарту параметров питающих, телекоммуникационных, кабельных сетей и доугих подобных внешних фактовов:

повреждений, связанных с непредусмотрительными значениями и (или) полярностью, скачками напряжения;

 – эксплуатация осуществлялась с использованием программного обеспечения, не имеющего официального одобрения изготовителя;

повреждений, возникших вследствие действия третьих лиц или обстоятельств непреодолимой силы;

— наличия исправлений или помарок в гарантийном документе.

Настоящий гарантийный талон не ущемляет права потребителя и полностью соответствует законодательству Российской Федерации о защите прав потребителей.

Настоящий гарантийный талон действителен только на территории Российской Федерации и распространяется исключительно на товары, используемые потребителями исключительно для личных, семейных, домашних и иных нужд, не связанных с осуществлением предпринимательской деятельности.

38

Неисправность:

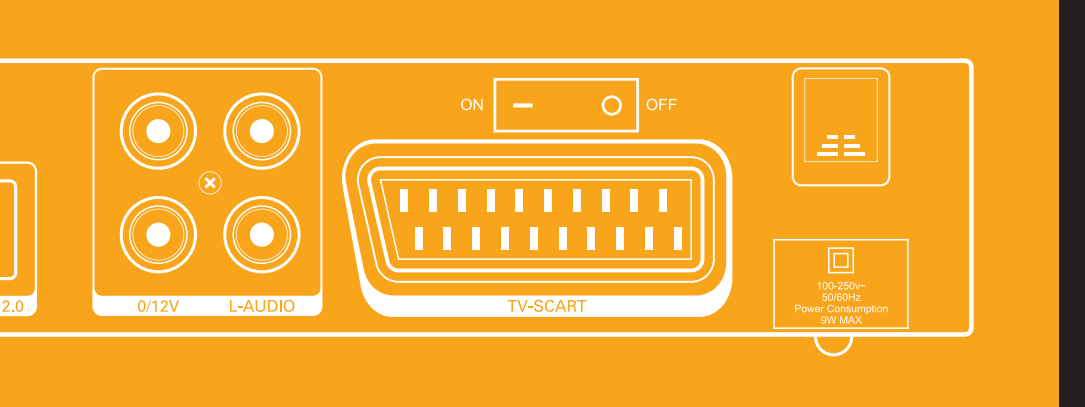

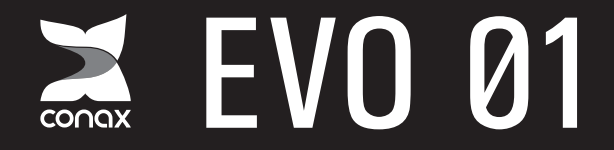

Цифровой спутниковый приемник MPEG-2 / DVB-S